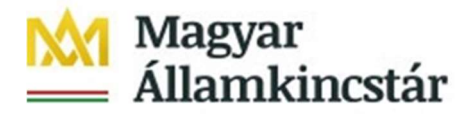

## Tájékoztató a szabad keret lekérdezéséről

A tárgyévi szabad keretről az intézményi lekérdező csempecsoporton belül a **"Szabad keret lekérdezés"** csempe használatával van lehetőségünk kimutatást készíteni.

| rtt S  | Tanhad locat | -                |
|--------|--------------|------------------|
| atok l | ekérdezés    | Egyeztető riport |
| t      | 6            | ¥E               |
|        | (            |                  |

## 1. Szűrési feltételek beállítása

A csempe megnyitását követően az alábbi szűrési lehetőségek állnak rendelkezésre.

| < SAP Szabad keret lekérdezés                                    | e: Válogatní                                            |
|------------------------------------------------------------------|---------------------------------------------------------|
| Variáció Pénznem átszámítása Kiviteli paramétere                 | ak Adatforrás Kivonatparaméterek Beszámolók Több $\sim$ |
| Értékek kiválasztása                                             |                                                         |
| Pénzügyi kör:                                                    | MAK                                                     |
| Gazdasági év:                                                    |                                                         |
| Kezdő periódus:                                                  |                                                         |
| Záró periódus:                                                   |                                                         |
| Csoportok kiválasztása<br>Alap:                                  |                                                         |
| vagy entek(ek):<br>Költsödkorat poriódus:                        |                                                         |
| vagy érték(ek):                                                  |                                                         |
| ÁHT-T hierarchia:                                                |                                                         |
|                                                                  |                                                         |
| vagy ertek(ek):                                                  | - <b>-</b>                                              |
| vagy ertek(ek):<br>Rovat:                                        |                                                         |
| vagy ertek(ek):<br>Rovat:<br>vagy érték(ek):                     |                                                         |
| vagy ertekjekj:<br>Rovat:<br>vagy érték(ek):<br>ÁHT-I azonosító: |                                                         |

A Gazdasági év mezőben kell megadni azt az évet, amelyre vonatkozóan a szabad keret kimutatást indítani szeretnénk.

A **Kezdő periódus** mezőben mindig az 1., a záró periódusban mindig a 16. periódust kell megadni.

Ha a **Költségkeret-periódus** mező nem kerül kitöltésre, akkor a szabad előirányzat kimutatás az aktuális adatokat, a követő évi kötelezettségvállalásokat, és követeléseket is tartal-

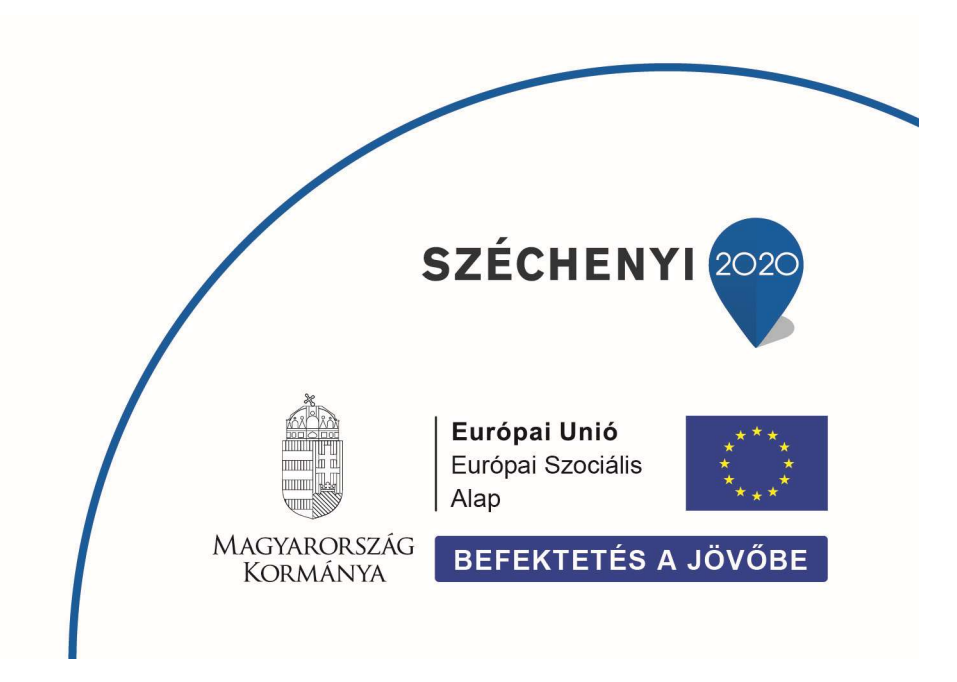

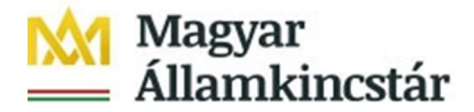

mazza. A Költségkeret-periódus megadásával egy adott könyvelési időszakra vonatkozóan benyújtott, vagy teljesült bizonylatok adatai kerülnek a szabad keret kimutatásban megjelenítésre. Ebben az esetben a követő éveket terhelő kötelezettségvállalások, és követelések adatai sem jelennek meg. Tehát a Költségkeret-periódus megadásakor csak a tárgyévi kötelezettségvállalások, és követelések kerülnek megjelenítésre.

A Költségkeret periódus felépítése:

- Az első karakter egy "P" betű (periódus).
- A második és harmadik karakter az évszám utolsó két számjegye (pl.: 2023. év esetében "23").
- A negyedik és az ötödik karakter két számjeggyel leírva a hónap (pl.: március esetében "03"). Éves szintű lekérdezés esetén nem kell megadni.
- Az utolsó karakter pedig opcionálisan a "H" betű (halmozott), ha halmozott adatok (pl.: például nem csak egy adott év március havi, hanem január és március időszak közötti adatok) megjelenítése a cél. Ha nem adjuk meg a "H" betűt, akkor csak az adott hónapban könyvelődött bizonylatok, és a tárgyévi költségvetési évet terhelő kötelezettségvállalások és követelések kerülnek megjelenítésre.

| Költségkeret-<br>periódus | Költségkeret periódus megnevezése                                               | Megjelenítés                                                                                                    |
|---------------------------|---------------------------------------------------------------------------------|----------------------------------------------------------------------------------------------------|
| (üres)                    | Minden előirányzat, kötelezettségvállalás,<br>követelés, pénzforgalmi bizonylat | Az adott gazdasági évre könyvelt valamennyi elő-<br>irányzat, keret, pénzforgalmi, kötelezettségvállalás<br>és követelés bizonylat aktuális összege jelenik meg.                                             |
| P2301                     | 2023. január havi                                                               | Az adott gazdasági év <b>január hónapjára</b> könyvelt<br>valamennyi bizonylatot leválogat <b>a követő</b><br>év(ek)et terhelő kötelezettségvállalások, és kö-<br>vető évi/évek követelések kivételével.     |
| P2302                     | 2023. február havi                                                              | Az adott gazdasági év <b>február hónapjára</b> könyvelt<br>valamennyi bizonylatot leválogat <b>a követő</b><br>év(ek)et terhelő kötelezettségvállalások, és kö-<br>vető évi/évek követelések kivételével.    |
| Р2302Н                    | 2023. február havi halmozott                                                    | Az adott gazdasági év <b>február hónapjáig</b> könyvelt<br>valamennyi bizonylatot leválogat <b>a követő</b><br>év(ek)et terhelő kötelezettségvállalások, és kö-<br>vető évi/évek követelések kivételével.    |
|                           |                                                                                 |                                                                                                    |
| P2311                     | 2023. november havi                                                             | Az adott gazdasági év <b>november hónapjára</b> köny-<br>velt valamennyi bizonylatot leválogat <b>a követő</b><br>év(ek)et terhelő kötelezettségvállalások, és kö-<br>vető évi/évek követelések kivételével. |
| P2311H                    | 2023. november havi halmozott                                                   | Az adott gazdasági év november hónapjáig köny-<br>velt valamennyi bizonylatot leválogat a követő<br>év(ek)et terhelő kötelezettségvállalások, és kö-<br>vető évi/évek követelések kivételével.               |
| P2312                     | 2023. december havi                                                             | Az adott gazdasági év december hónapjára köny-<br>velt valamennyi bizonylatot leválogat a követő<br>év(ek)et terhelő kötelezettségvállalások, és kö-<br>vető évi/évek követelések kivételével.               |

Az alábbi táblázat ismerteti, hogy mi történik akkor, ha a Költségkeret-periódus mező kitöltetlenül marad, valamint a 2023. költségvetési év esetében megadásra kerül.

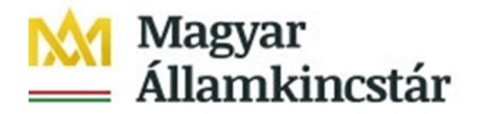

| Költségkeret-<br>periódus | Költségkeret periódus megnevezése | Megjelenítés                                                                                                    |
|---------------------------|-----------------------------------|----------------------------------------------------------------------------------------------------|
| Р23Н                      | 2023. évi halmozott               | Az adott gazdasági évre könyvelt valamennyi bi-<br>zonylatot leválogat a követő év(ek)et terhelő kö-<br>telezettségvállalások, és követő évi/évek követe-<br>lések kivételével. |

A táblázat a 2023. évre vonatkozóan tartalmaz információkat, azonban a későbbi években is hasonlóan lehet eljárni úgy, hogy a második és harmadik karakterben a "23" helyett az adott év utolsó két karakterét kell megadni (pl.: 2024. évre "24"-et).

Az **ÁHT-T hierarchia** mezőben adhatóak meg az összesítő ÁHT-T-k, melyekkel akár egész fejezetre, vagy ÁHT-T csomópontokra vonatkozóan van lehetőség szűrni. Ha például a 000484 ÁHT-T azonosítót adjuk meg a lenti címrend szerint a teljes X. Igazságügyi Minisztérium fejezet alá tartozó valamennyi ÁHT-T megjelenítésre kerül a lekérdezésben.

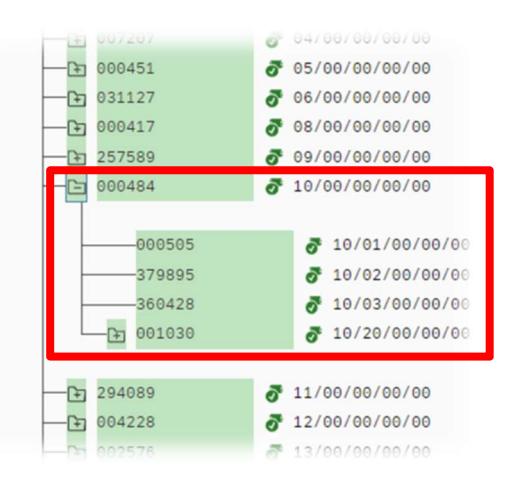

Az ÁHT-T érték(ek) mezőben adhatóak meg a könyvelési ÁHT-T-k.

A **Rovat** mezőben lehet megadni a rovatrend összesítő, csomóponti törzselemeit. Az alábbi táblázatokban külön a bevételekre, és külön a kiadásokra vonatkozóan a zöld színnel jelölt azonosítók adhatók meg a Rovat mezőben. Például a "KIADASOK" megadása esetén a kimutatás soraiban csak a kiadási rovatok jelennek meg, vagy "K3" megadása esetén a kimutatás soraiban csak a K3 – Dologi kiadások rovatai jelennek meg.

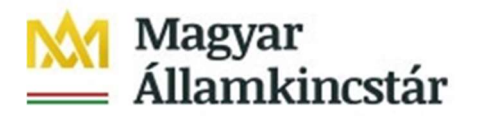

#### Rovatok hierarchiájának megjelenítése

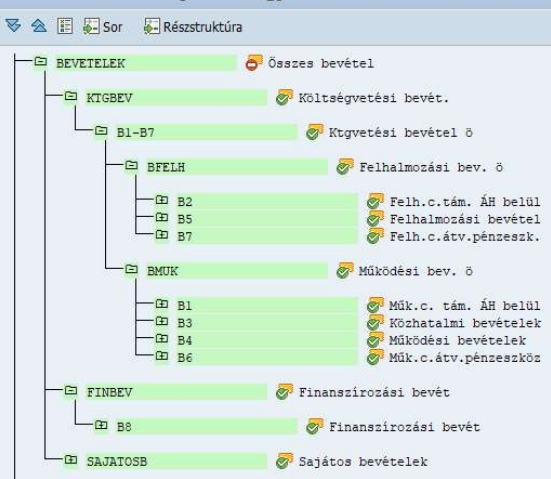

# Rovatok hierarchiájának megjelenítése > 2 :: :: Sor :: Részstruktúra

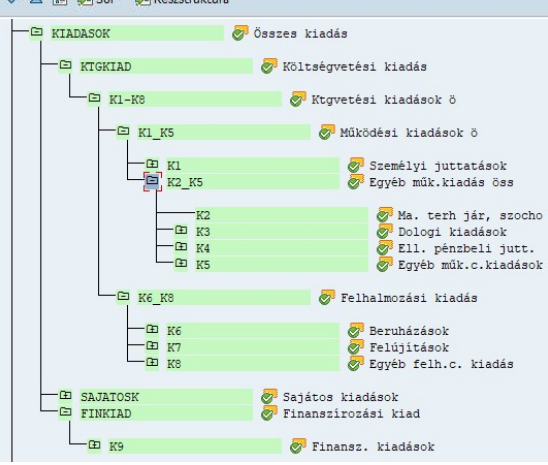

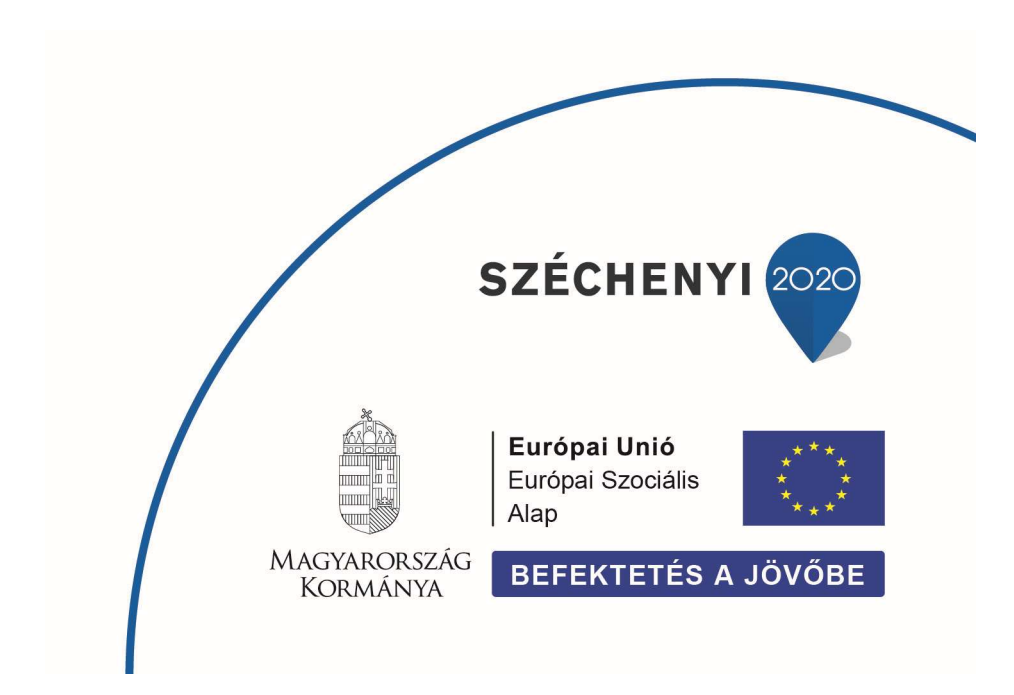

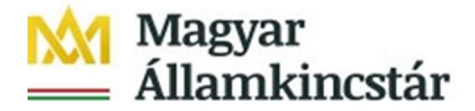

A **Rovat értékei** mezőben lehet megadni egy-egy könyvelési rovat azonosítóját (pl.: K311 – Szakmai anyagok kiadásai).

Az **ÁHT-I érték(ek)** mezőben lehet megadni az adott költségvetési szerv ÁHT-I-jét 6 karakter hosszan vezetőnullákkal vagy egyéb államháztartási alany esetén a 8-as számjeggyel kezdődő MDM azonosítóját.

## Példák 2023. évre a 123456 ÁHT-I esetén a költségkeret-periódus szűrésére:

**2023. januári** időszak lekérdezése tárgyévet terhelő kötelezettségvállalásokkal, követelésekkel:

| Értékek kiválasztása   |        |     |   |
|------------------------|--------|-----|---|
| Pénzügyi kör           | MAK    |     |   |
| Gazdasági év           | 2023   |     |   |
| Kezdő periódus         | 1      |     |   |
| Záró periódus          | 16     |     |   |
|                        |        |     |   |
| Csoportok kiválasztása |        |     |   |
| Forrás                 |        |     |   |
| vagy érték(ek)         |        | -   | E |
| Költségkeret-periódus  | P2301  | þ   |   |
| vagy érték(ek)         |        | -   |   |
| ÁHT-T azonosító        |        |     |   |
| vagy érték(ek)         |        |     |   |
| Rovat                  |        |     |   |
| vagy érték(ek)         |        | -   |   |
| ÁHT-I azonosító        |        |     |   |
| vagy érték(ek)         | 123456 | - [ |   |

**2023. január-március** időszak lekérdezése tárgyévet terhelő kötelezettségvállalásokkal, követelésekkel:

| Értékek kiválasztása   |        |      |   |          |
|------------------------|--------|------|---|----------|
| Pénzügyi kör           | MAK    |      |   |          |
| Gazdasági év           | 2023   |      |   |          |
| Kezdő periódus         | 1      |      |   |          |
| Záró periódus          | 16     |      |   |          |
| Csoportok kiválasztása |        |      |   |          |
| Forrás                 |        |      | 7 |          |
| vagy érték(ek)         |        | -    |   | <b>(</b> |
| Költségkeret-periódus  | P2303H |      | D |          |
| vagy érték(ek)         |        | -    |   | <b>_</b> |
| ÁHT-T azonosító        |        |      |   |          |
| vagy érték(ek)         |        | -    |   |          |
| Rovat                  |        | - 11 |   |          |
| vagy érték(ek)         |        | -    |   | 1        |
| ÁHT-I azonosító        |        |      |   |          |
| vagy érték(ek)         | 123456 |      |   |          |

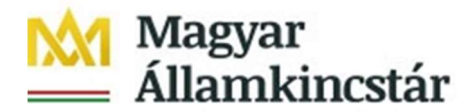

**2023. aktuális** szabad keret lekérdezése **tárgyévet** terhelő kötelezettségvállalásokkal, követelésekkel:

| Értékek kiválasztása   |        |   |   |          |
|------------------------|--------|---|---|----------|
| Pénzügyi kör           | MAK    |   |   |          |
| Gazdasági év           | 2023   |   |   |          |
| Kezdő periódus         | 1      |   |   |          |
| Záró periódus          | 16     |   |   |          |
| Csoportok kiválasztása |        |   |   |          |
| Forrás                 |        |   |   |          |
| vagy érték(ek)         |        |   |   | 1        |
| Költségkeret-periódus  | P23H   |   | 0 |          |
| vagy érték(ek)         |        | - |   | <b>(</b> |
| ÁHT-T azonosító        |        |   |   |          |
| vagy érték(ek)         |        | - |   |          |
| Rovat                  |        |   | ] |          |
| vagy érték(ek)         |        | - |   |          |
| ÁHT-I azonosító        |        |   |   |          |
| vagy érték(ek)         | 123456 | - |   |          |

**2023. aktuális** szabad keret lekérdezése **további év(ek)et** terhelő kötelezettségvállalásokkal, követelésekkel:

| Értékek kiválasztása   |          |
|------------------------|----------|
| Pénzügyi kör           | MAK      |
| Gazdasági év           | 2023     |
| Kezdő periódus         | 1        |
| Záró periódus          | 16       |
|                        |          |
| Csoportok kiválasztása |          |
| Forrás                 |          |
| vagy érték(ek)         |          |
| Költségkeret-periódus  |          |
| vagy érték(ek)         |          |
| ÁHT-T azonosító        |          |
| vagy érték(ek)         |          |
| Rovat                  |          |
| vagy érték(ek)         |          |
| ÁHT-I azonosító        |          |
| vagy érték(ek)         | 123456 - |

A szükséges mezők kitöltése után a jobb alsó sarokban megjelenő "Végrehajtás" gombra kell kattintani!

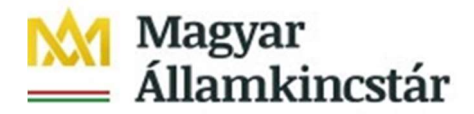

## 2. Kimutatás tartalma

A képernyőn az alábbi kimutatás jelenik meg.

| Rovatok |                                    | Eredeti előirán | Előirányzat mód | Módosított ei. | Előirányzat zár | Keretn.ei.mód.n | Osszes keret | Indított utalás | Teljesítés | Szabad keret | Kötelezettségvá | Végleges kötv./ |
|---------|------------------------------------|-----------------|-----------------|----------------|-----------------|-----------------|--------------|-----------------|------------|--------------|-----------------|-----------------|
| K1101   | Törvény szerinti ill               |                 |                 |                |                 |                 |              |                 |            |              |                 |                 |
| K1102   | Normativ jutalmak                  |                 |                 |                |                 |                 |              |                 |            |              |                 |                 |
| K1103   | Céljuttatás, projektprémium        |                 |                 |                |                 |                 |              |                 |            |              |                 |                 |
| K1104   | Készenléti, ügyeleti               |                 |                 |                |                 |                 |              |                 |            |              |                 |                 |
| K1105   | Végkielégítés                      |                 |                 |                |                 |                 |              |                 |            |              |                 |                 |
| K1106   | Jubileumi jutalom                  |                 |                 |                |                 |                 |              |                 |            |              |                 |                 |
| K1107   | Béren kívüli juttatások            |                 |                 |                |                 |                 |              |                 |            |              |                 |                 |
| K1109   | Közlekedési költségtérítés         |                 |                 |                |                 |                 |              |                 |            |              |                 |                 |
| K1110   | Egyéb költségtérítések             |                 |                 |                |                 |                 |              |                 |            |              |                 |                 |
| K1112   | Szociális támogatások              |                 |                 |                |                 |                 |              |                 |            |              |                 |                 |
| K1113   | Foglalk. egyéb sz.j.               |                 |                 |                |                 |                 |              |                 |            |              |                 |                 |
| K122    | E.jogv. nem sf. jutt               |                 |                 |                |                 |                 |              |                 |            |              |                 |                 |
| K123    | Egyéb külső személyi juttatások    |                 |                 |                |                 |                 |              |                 |            |              |                 |                 |
| K2      | Ma. terh jár, szocho               |                 |                 |                |                 |                 |              |                 |            |              |                 |                 |
| K311    | Szakmai anyagok beszerzése         |                 |                 |                |                 |                 |              |                 |            |              |                 |                 |
| K312    | Uzemeltetési anyagok beszerzése    |                 |                 |                |                 |                 |              |                 |            |              |                 |                 |
| K321    | Informatikai szolg.                |                 |                 |                |                 |                 |              |                 |            |              |                 |                 |
| K322    | Egyéb kommunikációs szolgáltatások |                 |                 |                |                 |                 |              |                 |            |              |                 |                 |
| K333    | Bérleti és lizing díjak            |                 |                 |                |                 |                 |              |                 |            |              |                 |                 |
| K334    | Karbant., kisjav sz.               |                 |                 |                |                 |                 |              |                 |            |              |                 |                 |
| K335    | Közvetített szolgáltatások         |                 |                 |                |                 |                 |              |                 |            |              |                 |                 |
| K336    | Szakmai tev. seg. sz               |                 |                 |                |                 |                 |              |                 |            |              |                 |                 |
| K337    | Egyéb szolgáltatások               |                 |                 |                |                 |                 |              |                 |            |              |                 |                 |
| K341    | Kikuldetések kiadásai              |                 |                 |                |                 |                 |              |                 |            |              |                 |                 |
| K342    | Reklám- és propagandakiadások      |                 |                 |                |                 |                 |              |                 |            |              |                 |                 |
| K351    | Műk.c. előz. fsz.áfa               |                 | 100.000         |                |                 |                 |              |                 |            |              |                 |                 |
| K352    | Fizetendő általános forgalmi adó   |                 |                 |                |                 |                 |              |                 |            |              |                 |                 |
| K354    | Egyéb pérzügyi műveletek kiadásai  |                 |                 |                |                 |                 |              |                 |            |              |                 |                 |
| K355    | Egyéb dologi kiadások              |                 |                 |                |                 |                 |              |                 |            |              |                 |                 |

#### A **kimutatás oszlopainak** tartalma:

- Eredeti előirányzat: a jóváhagyott elemi költségvetés adatait tartalmazza.
- <u>Előirányzat módosítás:</u> az évközi előirányzat módosításokat tartalmazza.
- <u>Módosított előirányzat:</u> összesítő oszlop, amely az eredeti előirányzat, és az előirányzat módosítás oszlopok összesített adatait tartalmazza.
- <u>Előirányzat zárolás:</u> az évközi előirányzat zárolás(oka)t tartalmazza.
- <u>Keretnövelés előirányzat módosítás nélkül:</u> a felülről nyitott előirányzatok esetén az EG-05, vagy EG-05N azonosítójú bizonylattal benyújtott keretnöveléseket tartalmazza.
- <u>Összes keret:</u> összesítő oszlop, amely a módosított előirányzat, az előirányzat zárolás, és a keretnövelés oszlopok összesített adatait tartalmazza.
- <u>Indított utalás:</u> az ÁHT-T és ERA köteles forintszámlák terhére benyújtott, a KKVTR által engedélyezett, de még pénzforgalmilag nem teljesült átutalási megbízások költségvetési adatait, valamint azokat a PFN-01 és kompenzálás bizonylatokat tartalmazza, amelyek elfogadási/kifizetési igény bizonylata létrehozásra került, de a kiegyenlítése még nem.
- <u>Teljesítés:</u> az ÁHT-T és ERA köteles forintszámlák pénzforgalmát, a kiegyenlített státuszú PFN-01, és kompenzálás bizonylatok adatait, valamint a rendezésként benyújtott bizonylatok költségvetési adatait tartalmazza.
- <u>Szabad keret:</u> számolt oszlop, amely az összes keret, és az indított utalás, valamint a teljesítés oszlopok különbsége.
- <u>Kötelezettségvállalás:</u> a nem végleges kötelezettségvállalások költségvetési adatait tartalmazza.
- <u>Végleges kötelezettségvállalás / Követelés:</u> a végleges kötelezettségvállalások, és követelések költségvetési adatait tartalmazza.

A kimutatás sorai rovatonként jelennek meg.

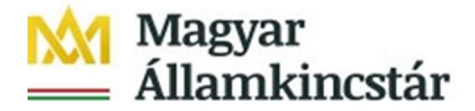

Az Indított utalás, a Kötelezettségvállalás és a Végleges kötelezettségvállalás / Követelés oszlopokban mindig kizárólag a nyitott tételek jelennek meg.

Ha egy előzetes kötelezettségvállalás rögzítésre kerül a KKVTR-ben, akkor annak összege a Kötelezettségvállalások oszlopban fog megjelenni először. Amennyiben ehhez a kötelezettségvállaláshoz kapcsolódóan végleges kötelezettségvállalás kerül rögzítésre a KKVTR-ben, akkor a Végleges kötelezettségvállalás oszlopban megjelenik, és ezzel egyidejűleg a Kötelezettségvállalás oszlopban leépítésre kerül a benyújtott bizonylatnak megfelelően. Tehát a nem végleges kötelezettségvállalás oszlop összege lecsökken, a végleges kötelezettségvállalás oszlop öszszege pedig megemelkedik. Ha a végleges kötelezettségvállalás oszlopból az Indított utalás kerül elindításra, akkor az összeg átkerül a végleges kötelezettségvállalás oszlopból az Indított utalás oszlopba. Tehát a Végleges kötelezettségvállalás oszlop összege az indított utalás oszlop összege megemelkedik. Amennyiben teljesül az átutalási megbízás, akkor az összeg az indított utalás oszlopba. Amennyiben nem teljesül az átutalási megbízás, akkor az összeg az indított utalás oszlopból visszakerül a Végleges kötelezettségvállalás oszlopba.

A KKVTR és a saját könyvelési rendszer közötti egyeztetést az alábbiak szerint lehet megtenni:

- Előirányzatok egyeztetése:

A bevételi és a kiadási előirányzatok nyilvántartási számláin a 001. Előirányzat nyilvántartási ellenszámlával szemben nyilvántartásba vett tételek = Módosított előirányzat oszlop

- Kötelezettségvállalások egyeztetése:
  - Költségkeret-periódus szűrés nélkül:

A kötelezettségvállalások, más fizetési kötelezettségek nyilvántartási számláin a 0021. Költségvetési évben esedékes és 0023. Költségvetési évet követően esedékes kötelezettségvállalás, más fizetési kötelezettség nyilvántartási ellenszámlával szemben nyilvántartásba tételek = Kötelezettségvállalások oszlop adataival

o Költségkeret-periódus szűréssel:

A kötelezettségvállalások, más fizetési kötelezettségek nyilvántartási számláin a 0021. Költségvetési évben esedékes kötelezettségvállalás, más fizetési kötelezettség nyilvántartási ellenszámlával szemben nyilvántartásba tételek = Kötelezettségvállalások oszlop adataival

- Végleges kötelezettségvállalások / követelések egyeztetése:
  - Költségkeret-periódus szűrés nélkül:

A kötelezettségvállalások, más fizetési kötelezettségek nyilvántartási számláin a 0022. Költségvetési évben esedékes és 0024. Költségvetési évet követően esedékes végleges kötelezettségvállalás, más fizetési kötelezettség nyilvántartási ellenszámlával szemben nyilvántartásba vett tételek = Végleges kötelezettségvállalások + Indított utalások + Teljesítés oszlopok adatai

o Költségkeret-periódus szűréssel:

A kötelezettségvállalások, más fizetési kötelezettségek nyilvántartási számláin a 0022. Költségvetési évben esedékes végleges kötelezettségvállalás, más fizetési kötelezettség nyilvántartási ellenszámlával szemben nyilvántartásba vett tételek = Végleges kötelezettségvállalások + Indított utalások + Teljesítés oszlopok adatai

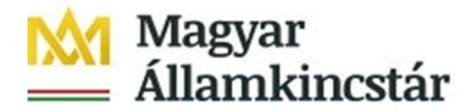

### - Pénzforgalom egyeztetése

A kiadások teljesítési nyilvántartási számláin a 003. Kiadások nyilvántartási ellenszámlával vagy a bevételek teljesítési nyilvántartási számláin 005. Bevételek nyilvántartási ellenszámlával szemben nyilvántartásba vett tételek, valamint az Áhsz. a 17. melléklet 4. pont a) alpontja szerinti 36. Sajátos elszámolások számlacsoport számláinak forgalma = Teljesítés oszlop

#### - Követelések egyeztetése

Nem lehetséges, mivel

- 1. az értékvesztés összegét nem kell bejelenteni, illetve
- 2. a bejelentési kötelezettségnek a jelenlegi értékhatára 10 millió forint.

## 3. A kimutatás adatainak további szűrési lehetőségei

Amennyiben az ÁHT-T-hez több ÁHT-I is tartozik és a megfelelő (pl.: középirányítói, fejezeti) jogosultság is rendelkezésre áll, akkor a **Variációk: jellemzők részben** az **ÁHT-I azonosítóra** kattintással az adott intézményre tovább szűrhetőek a beszámoló adatai.

A Variációk: jellemzők részben az ÁHT-T azonosítóra történő kattintással az ÁHT-T azonosítókat lehet megtekinteni. A beszámoló adatai megadott ÁHT-T-k alapján tovább szűrhetőek, ha a kimutatás ÁHT-I-re, vagy összesítő ÁHT-T-re került elkészítésre.

A Variációk: jellemzők részben az Alapra történő kattintással az egyes forrásokra történő szűrési lehetőség jelenik meg. A 1051 – Központi költségvetési szervek és 1058 – Köztestületi költségvetési szervek szektorok esetén az előirányzatok szűrhetőek 1000 – Támogatás, 2000 – Bevétel, 3000 – Maradvány forrásokra, az egyéb szektorok esetén csak egy, a TECH – Techni-kai alap jelenik meg. Az előzetes/végleges kötelezettségvállalás, a követelések, és a teljesítés adatok mellett is a TECH- Technikai alap jelenik meg, így az 1000 – Támogatás, 2000 – Bevé-tel, vagy 3000 – Maradvány forrásra történő szűrés esetén ezen oszlopok nem tartalmaznak adatot.

## 4. A kimutatás letöltése

A felső menüsorban található **Opciók / office integráció** gombra kattintás után a megjelenő lehetőségek közül a **Szakértői móduszt** kell kiválasztani.

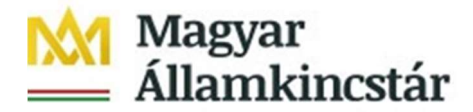

|                       | Opciók   | × |
|-----------------------|----------|---|
| Általános beállítások |          |   |
| Szakértői módusz      |          |   |
| Navigációs sor bekar  | ocsolása |   |

Ezt követően szintén a felső menüsorban a **Több** gombra kattintás után a **Beszámoló**, majd az **Exportálás** opciót kell kiválasztani.

| Beszámoló küldése Kije       | lölé: Több       | $\sim$ | Q         | Q+         | Nyom     | tati |
|------------------------------|------------------|--------|-----------|------------|----------|------|
| Beszámoló felhívása          | (F7)             |        |           |            |          |      |
| Beszámoló teljes kibontása   | (Shift+F9)       |        |           |            |          |      |
| Beszámoló teljes visszazárás | a (Ctrl+Shift+0) |        |           |            |          |      |
| Szakasz kibontása            | (Shift+F11)      |        |           |            |          |      |
| Szakasz bezárása             | (Shift+F12)      |        |           |            |          |      |
| Rendezés növekvően           | (Ctrl+F1)        |        |           |            |          |      |
| Rendezés csökkenően          | (Ctrl+F2)        |        |           |            |          |      |
| Pénznem átszámítása          | (Ctrl+4)         |        |           |            |          |      |
| Küszöbérték definiálása      | (Ctrl+F5)        |        |           |            |          |      |
| Oszlop                       | (Ctrl+F8)        |        |           |            |          |      |
| Másik beszámoló              | (Ctrl+Shift+F1)  |        | -         |            |          |      |
| Variáció: előző szint        | (Ctrl+Shift+F2)  |        |           |            |          |      |
| Variáció: következő szint    | (Ctrl+Shift+F3)  |        | Oldal:    | 1 /        | 1        |      |
| Variáció: balra              | (Ctrl+Shift+F4)  |        |           |            |          |      |
| Variáció: jobbra             | (Ctrl+Shift+E5)  | _      | zár Ker   | etn.ei.    | mód.n    | Ċ    |
| Beszámoló                    |                  | >      | Kivonat m | nentése (C | trl+S)   | -    |
| Feldolgozás                  |                  | >      | Nyomtatá  | s (C       | trl+P)   |      |
| Ugrás                        |                  | >      | Exportálá | s (S       | hift+F2) |      |
| 101 C                        |                  |        |           |            |          |      |

A megjelenő ablakban az **Export formátum** alatt a **Táblázatkezelést** kell bejelölni, majd a **Kiviteli fájlon** belül a **Fájlnévnél** a kiterjesztést módosítani kell úgy, hogy a "DAT" helyett "XLS" szöveget kell beírni. Ha a **Számok formatálása** bejelölésre kerül, akkor az értékek a szabad keret kimutatás képernyőn megjelenő formátumban (nem ellentétes előjellel) kerülnek letöltésre.

|                                     | Exportálás a prezentáci | ós szerverre        |  |
|-------------------------------------|-------------------------|---------------------|--|
| Kiviteli médium                     |                         |                     |  |
| Helyi P                             | C-fájl                  | Applikációs szerver |  |
| Export formátum                     |                         |                     |  |
| <ul> <li>Táblázatkezelés</li> </ul> | O Szövegszerkesztés     |                     |  |
| O DBASE-formátum                    | O HTML-formátum         |                     |  |
| O WK1-formátum                      |                         |                     |  |
|                                     |                         |                     |  |
| Számok formatálása                  |                         |                     |  |
| Számok formatálása                  |                         |                     |  |
| Kiviteli fájl                       | -                       |                     |  |
| Fáilnév: 7                          | :\tempfile.DAT          |                     |  |
|                                     |                         |                     |  |
| PC-applikáció indítása              |                         |                     |  |
| Ceak exportálás                     |                         |                     |  |

Ezt követően már lehetőségünk van az Excel által megnyitható fájl letöltésére.

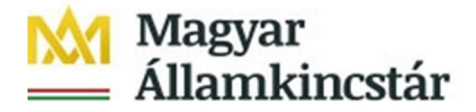

## 5. A kimutatás adatainak tételes elérhetősége

A kimutatásban történő "lefúrás" az adott oszlopok és adott sorok által meghatározott cellákra történő dupla kattintással lehetséges. A "lefúrás" lehetősége az összesítő sorok és oszlopok celláira vonatkozóan is rendelkezésre áll. Tehát az egyes összegekre történő dupla kattintással az összegek mögötti tételes kimutatások is elérhetőek. A kattintás után az alábbi beszámolók közül lehet választani.

|         |            | UIZONYLA | at kere | sese |     |
|---------|------------|----------|---------|------|-----|
| Rögzíté | si bizonyl | at keres | sése    | 10   | - 1 |
| Módosít | ási bizony | lat kere | esése   |      | - 1 |
|         |            |          |         |      | - 1 |

Előirányzat, zárolás, és keretnövelés oszlopok esetén a "lefúrás"-t követően a **Rögzítési bi**zonylat keresése; a Kötelezettségvállalás, a Végleges Kötváll/Követelés, Indított utalások, és a Teljesítés oszlopok esetén a "lefúrás"-t követően a **Tény egyeditétel-bizonylat keresése** sort kell kiválasztani a tételes adatok megjelenítése érdekében.

A tételes lekérdezés lehetősége korlátozott, mivel maximum csak 10 000 tétel megjelenítésére van lehetőség. A korlát túllépése esetén javasolt további szűrésekkel (pl.: ÁHT-T, ÁHT-I, Költ-ségvetés-periódus) élni.

A tételes lekérdezéseket Excel fájlban letölteni a lekérdezésen történő jobb egérgomb megnyomását követően megjelenő menüből a táblázatkezelés választásával lehet.

A tételes lekérdezésekből a szabad keret kimutatás oldalra visszalépni az SAP logó melletti vissza nyílra történő kattintással lehet.

A tételes listákban megjelenő fogalmak:

| Értéktípus | Értéktípus megnevezése         | Értéktípus tartalma                          |
|------------|--------------------------------|----------------------------------------------|
| 54         | Fizetéselőzmény                | Indított utalások                            |
| 57         | Fizetések                      | ERA és ÁHT-T köteles forintszámlák forgalma, |
|            |                                | PFN-01-es pénzforgalom,                      |
|            |                                | Kompenzálás pénzforgalma                     |
| 66         | Átkönyvelés                    | Rendezés bizonylatok                         |
| 82         | Kötelezettségvállalás          | Előzetes kötelezettségvállalások             |
| 65         | Végleges kötelezettségvállalás | Végleges kötelezettségvállalások             |
| 83         | Követelés                      | Követelések                                  |

A leggyakrabban használt Értéktípusok az alábbi táblázatban kerültek összefoglalásra.

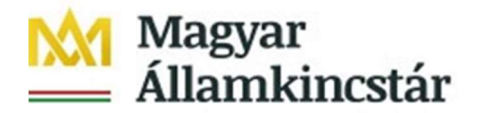

A KKVTR által megjelenített Összegfajták az alábbi táblázatban kerültek összefoglalásra.

| Összegfajta | Rövid megnevezés                                           |  |  |  |
|-------------|------------------------------------------------------------|--|--|--|
| 0100        | Eredeti                                                    |  |  |  |
| 0110        | Engedélyezve a workflow-ban (csak workflowledger 9D)       |  |  |  |
| 0120        | Nincs engedélyezve a workflow-ban (csak workflowledger 9D) |  |  |  |
| 0150        | Módosítás                                                  |  |  |  |
| 0200        | Leépítés                                                   |  |  |  |
| 0210        | Leépítés csekkelszámolás                                   |  |  |  |
| 0220        | Módosítás újraértékeléssel                                 |  |  |  |
| 0250        | Fizetve                                                    |  |  |  |
| 0260        | Fizetve csekkelszámolás                                    |  |  |  |
| 0270        | Fizetett jóváírás                                          |  |  |  |
| 0300        | Áthozat előző év (obligó)                                  |  |  |  |
| 0350        | Áthozat köv. év (obligó)                                   |  |  |  |
| 0351        | Obligóáthozat: felhasznált összeg átvitele                 |  |  |  |
| 0352        | Obligóáthozat: felhasznált összeg csökkentése              |  |  |  |
| 0360        | Egyenleg előző évekből                                     |  |  |  |
| 0400        | Zárolási bejegyzés                                         |  |  |  |
| 0500        | Kiigazítás követő bizonylat által                          |  |  |  |
| 0600        | Átkontírozás küldő                                         |  |  |  |
| 0650        | Átkontírozás fogadó                                        |  |  |  |
| 0700        | Elszámolás: csökkenés                                      |  |  |  |
| 0750        | Elszámolás: növekedés                                      |  |  |  |